# Guíd de verificación **Departamento de** Educación de la Florida - EE.UU 🚔

A continuación conocerás los pasos para verificar el registro oficial de Globalia School

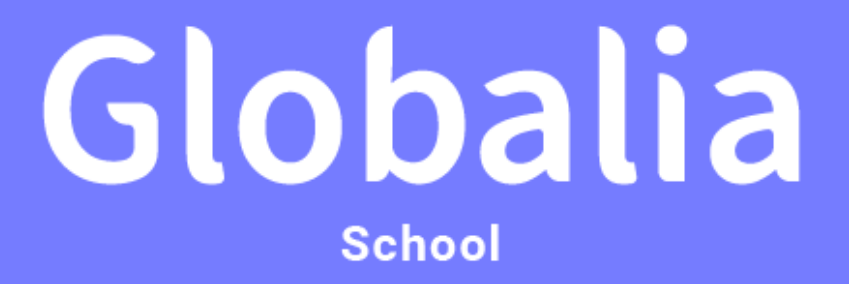

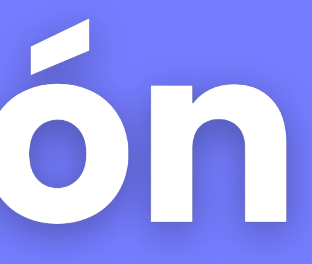

## Globalia School

G

| 1 9 4 1                                                        |                                                                                                    |                                                                                                    |                                                                                      |
|----------------------------------------------------------------|----------------------------------------------------------------------------------------------------|----------------------------------------------------------------------------------------------------|--------------------------------------------------------------------------------------|
| ← C ⊡ ht                                                       | .tps://www.floridaschoolchoice.org/Pri                                                                                                    | vateSchool/School_Info.asp                                                                                                    |                                                                                      |
| FLO                                                            | ORIDA DEPARTMENT OF<br>DUCATION<br>fldoe.org                                                                                                | FLORIDA SCHOOL CHOICE<br>Office of independent educat                                                                                        | ION & PARENTAL CHOICE                                                                |
| School Choice Home                                             | 2024 - 2025 School Year (Globalia School (6388)<br>School Information                                                                       |                                                                                                    |                                                                                      |
| Private Schools Home<br>Log Out<br>Contact Us                  | This page contains information about <b>Glo</b><br>Scroll down to edit your school's contact i<br>If you wish to make changes to other info | balia School.<br>nformation. When you are finished, click the "Save Changes"<br>rmation about your school, please contact the Choice Office. | button at the bottom of the page.<br>You will also have an opportunity when you fill |
| Administration                                                 |                                                                                                    |                                                                                                    |                                                                                      |
| View School Info<br>View School History<br>Update Contact Info | General Information                                                                                                    |                                                                                                    |                                                                                      |
| Change Password                                                | School Name:                                                                                                    |                                                                                                    | Globalia School                                                                      |
| Boarding School<br>Registration                                | School Code:                                                                                                    |                                                                                                    | 6388 Issued: 10/6/2021 9:14:16 AM                                                    |
| Requirements                                                   | District:                                                                                                    |                                                                                                    | Dade                                                                                 |
|                                                                | Date Opened:                                                                                                    |                                                                                                    | 09/08/2021                                                                           |
| Scholarship Program                                            | School Status:                                                                                                    |                                                                                                    | Active                                                                               |
| Participation                                                  | Display in Directory:                                                                                                    |                                                                                                    | Yes                                                                                  |
| Request to Participate<br>in Scholarship                       | Address (line 1):                                                                                                    |                                                                                                    | 990 Biscayne Blvd                                                                    |
| Programs                                                       | Address (line 2):                                                                                                    |                                                                                                    | N/A                                                                                  |
| Application/Renewal<br>Packet                                  | City/State/Zip:                                                                                                    |                                                                                                    | MIAMI, FL 33132                                                                      |
| NRT Requirement                                                | Mailing Address (line 1):                                                                                                    |                                                                                                    | 990 Biscayne Blvd                                                                    |
|                                                                | Mailing Address (line 2):                                                                                                    |                                                                                                    | Suite 501 16                                                                         |
| Scholarship Information                                        | City/State/Zip:                                                                                                    |                                                                                                    | Miami, FL 33132                                                                      |

FES Educational Options FAQs **FES Unique Abilities** FAO

Email:

Director:

Owner:

jgaona@globaliavirtualschool.com

Juan Gaona

Juan Gaona

I out your next Annual Survey.

#### **SIGUE LOS SIGUIENTES PASOS** PARA TU VERIFICACIÓN

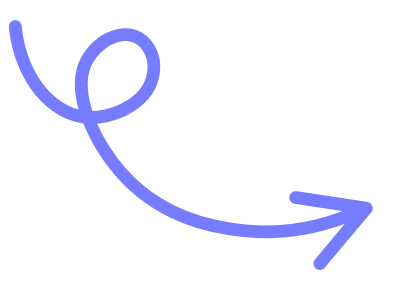

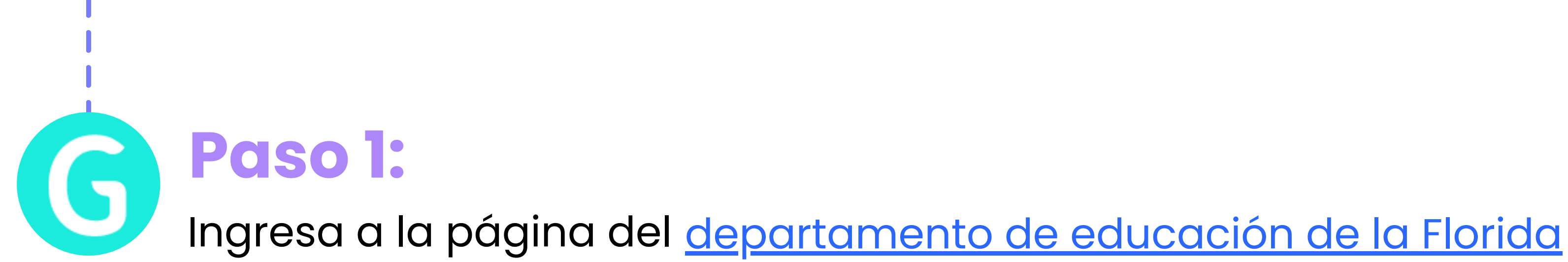

| FLORIDA DEPARTMENT OF FLORIDA SCHOOL CHOICE                                                                                                    |
|----------------------------------------------------------------------------------------------------|
| OFFICE OF INDEPENDENT EDUCATION & PARENTAL CHOICE                                                                                                    |
| Office of Independent Education & Parental Choice                                                                                                    |
| Florida Private Schools Directory                                                                                                    |
| Disclaimer<br>Information contained in this database was submitted by private schools as part of the annual survey requirement found in section 1002.42. Florida Statutes. The intent of the Legislature in creating the database was to provide "a servi<br>"regulate, control, approve or accredit private educational institutions." As such, the Department of Education does not verify the accuracy of the data submitted pursuant to the annual survey. Inclusion of a school's information in the data<br>approval or accreditation by the Department of Education. |
|                                                                                                    |
| District           Prease Select         Image: Contract List                                                                                                    |
| Filter Selection                                                                                                    |
| Clear Filter   Non-Religious Schools   Religious Schools   Military Schools                                                                                                    |
|                                                                                                    |
|                                                                                                    |
|                                                                                                    |
|                                                                                                    |
|                                                                                                    |
|                                                                                                    |

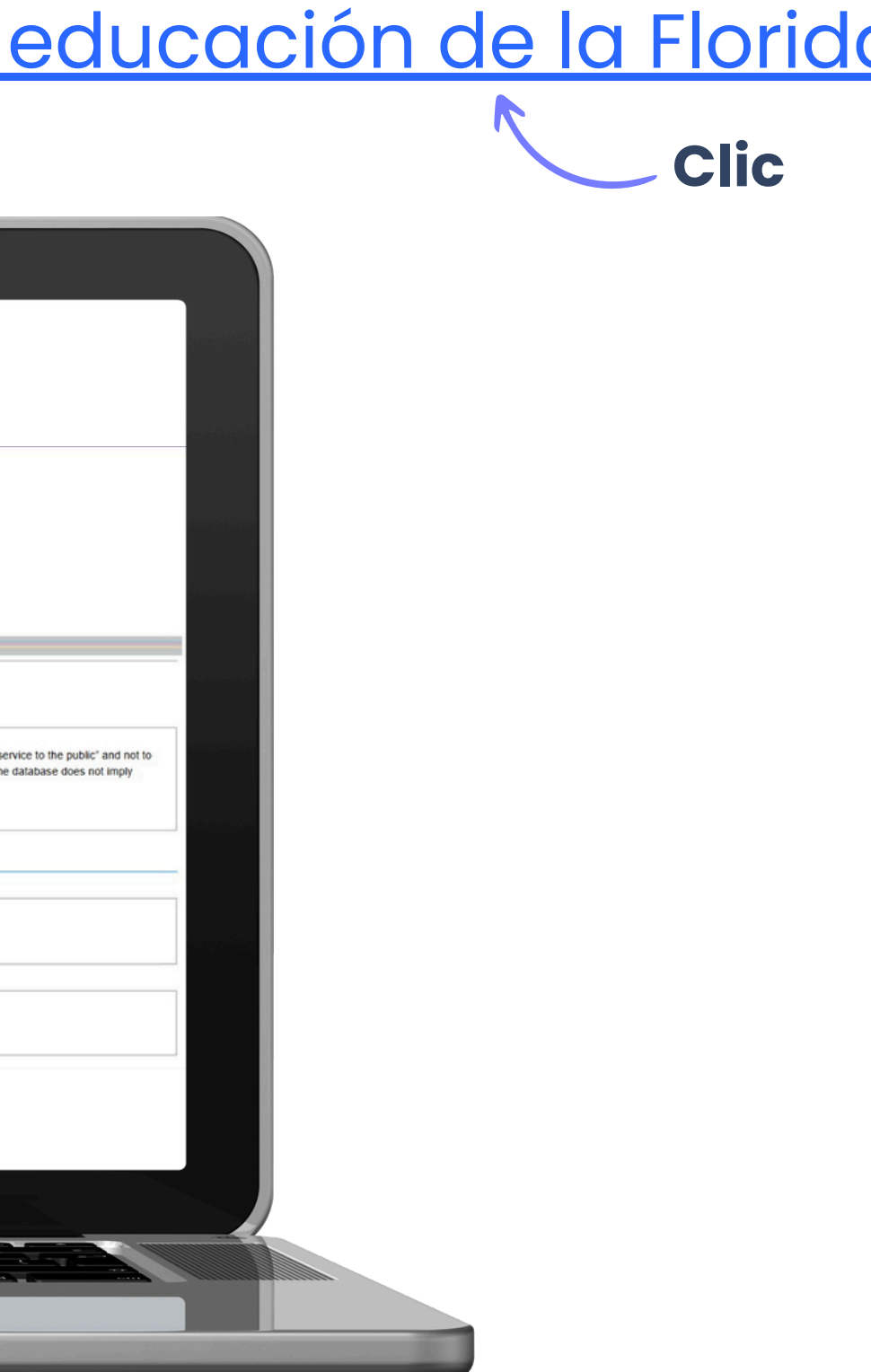

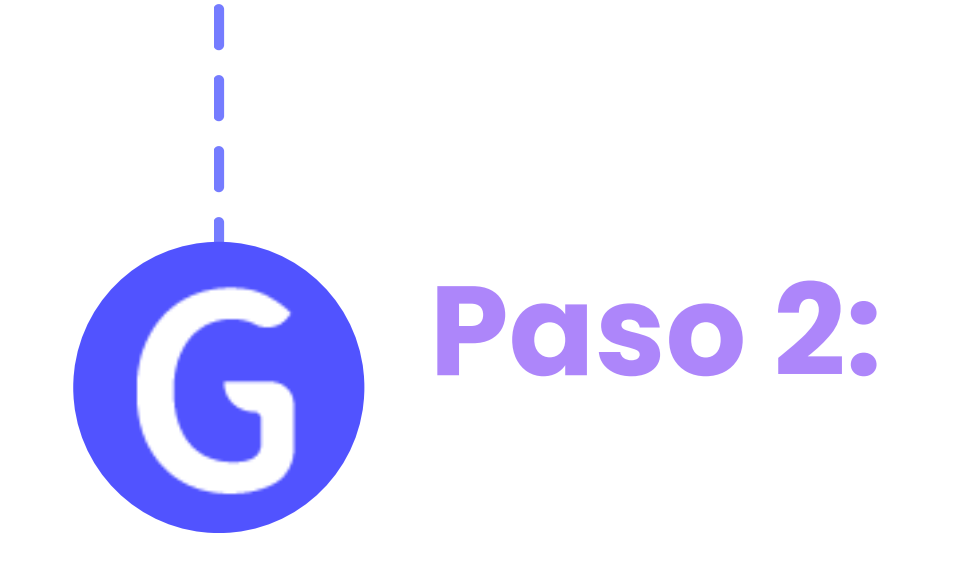

#### En la sección District, despliega las opciones

| FLORIDA DEPARTMENT OF<br>EDUCATION<br>fidoc.org FLORIDA SCHOOL CHOICE<br>OFFICE OF INDEPENDENT EDUCATION & PARENTAL CHOICE                                                                                                    | CALHOUN<br>FI CHARLOTTE<br>CITRUS   | Sch                            |
|----------------------------------------------------------------------------------------------------|-------------------------------------|--------------------------------|
| Office of Independent Education & Parental Choice                                                                                                    | CLAY<br>COLLIER<br>COLUMBIA<br>DADE | i in thi:<br>ride "a<br>ant to |
| Florida Private Schools Directory Disclaimer                                                                                                    | DEAF/BLIND<br>DESOTO                | -                              |
| Information contained in this database was submitted by private schools as part of the annual survey requirement found in section 1002.42, Florida Statutes. The intent of the Legislature in creating the database was to provide "a "regulate, control, approve or accredit private educational institutions." As such, the Department of Education does not verify the accuracy of the data submitted pursuant to the annual survey. Inclusion of a school's information in t approval or accreditation by the Department of Education. | DIXIE<br>DUVAL<br>ECKERD FAM        | _                              |
| District                                                                                                    | Please Select                       | Go                             |
| Please Select V Go Download Private School Contact List                                                                                                    | Filter Selection                    | ۱<br>Non-R                     |

#### Selecciona **DADE** y presiona *Go*

ools Directory

latabase was submitted by private schools as part of the annual survey requirement found in section 1002.42, Florida Statutes. The intent of the ervice to the public" and not to "regulate, control, approve or accredit private educational institutions." As such, the Department of Education doe e annual survey. Inclusion of a school's information in the database does not imply approval or accreditation by the Department of Education.

ownload Private School Contact List

igious Schools | Religious Schools | Military Schools

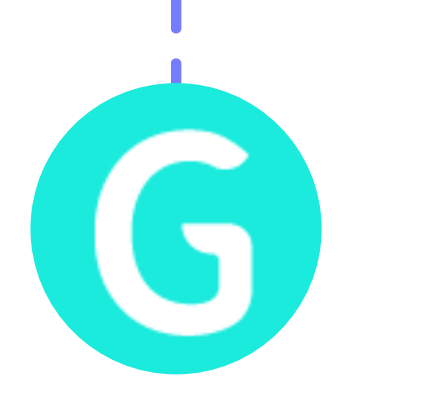

## Paso 3:

Aparecerán todas las instituciones registradas en el estado de Florida. (Ten en cuenta que se encuentran en orden alfabético)

| All Private Schools         District         QADE       @@         Deveload Private School Contact List         Filter Selection         Clear Eilter   Non-Religious Schools   Religious Schools   Military Schools         Scholarship Participation         EES Educational Options.   ETC Schools   EES Unique Abilities   PEP Hybrid Schools         All Private Schools in DADE School District. (690)         School       Contact         Religious Military Grades       Students Denomination Accreditation         123 Special Care Kids (0279)       Martin Nolasco         mm/min PL 33160       mm/missocq/123 Special/carekidspeec.com         No       No         Petter Day. Therapy Learning Center (#122)         2004 NW 701h Ave         Darie FL 33122         2005 NIO-14161         Alle Experience Lic (0923)         2140 NW 1601h Terrap         Agetter Learning Experience Lic (0923)         2140 NW 1601h Terrap         Agetter Learning Experience Lic (0923)         2140 NW 1601h Terrap         Agetter Learning Experience Lic (0923)         2140 NW 1601h Terrap         Martin School       No         Relignour FL 33056       Linda D Edwards         Constrin FL 33056       Linda D Edwards        | All Private Schools                                                                                                    |
|----------------------------------------------------------------------------------------------------|----------------------------------------------------------------------------------------------------|
| District       Download Private School Contact List         Filter Selection       Clear Filter   Non-Religious Schools   Religious Schools   Military Schools         Scholarship Participation       EES Educational Cotions.   ETC Schools   FES.Unique Abilities   PEP Hybrid Schools         All Private Schools in DADE School District. (690)       School Cortact       Religious Military Grades Students Denomination Accreditation         123 Special Care Kids (0279)       Martin Nolasco       No       No       PK-02       Girls         Add NW 7Th Ave       Martin Nolasco       No       No       No       PK-02       Girls         A Better Day Therapy Learning Center (8122)       Aina Garza       No       No       No       KG-05       Coed         2004 IF 1.33128       Unda D Edwards       Linda D Edwards       No       No       No       KG-03       Coed         2004 IF 1.33056       Linda D Edwards       Coed of the Coed       No       No       No       KG-03       Coed                                                                                                    |                                                                                                    |
| Filter Selection         Clear Filter   Non-Religious Schools   Religious Schools   Military Schools         Scholarship Participation         EES Educational Options.   ETC Schools   EES Unique Abilities   PEP Hybrid Schools         All Private Schools in DADE School District. (690)         School       Contact         Religious       Military Grades         Stabool       Contact         Religious       Military Grades         Stabool       Contact         Religious       Military Grades         Stabool       Contact         Religious       Military Grades         Stabool       Contact         Religious       Military Grades         Stabool       Contact         Religious       Military Grades         Stabool       Contact         Religious       Military Grades         Stabool       Contact         Religious       Military Grades         Marrin Nolasco@123specialcarekidsppec.com       No         No       No       No         Marrin Schools       State Carza         204 Nv 79Th Ave       parza@2koalaaba.com         2053510-4161       Paster Learning Experience Lic (0923)         2740 Nv 1971       Linda D Edwards </th <th>District DADE  Control Contact List Data Contact List</th> | District DADE  Control Contact List Data Contact List                                                                                                    |
| Clear Eilter       Non-Religious.Schools       Religious.Schools       Military.Schools         Scholarship Participation       EES.Educational Options.       ETC.Schools       EES.Unique Ablifties       PEP.Hybrid Schools         All Private Schools in DADE School District. (690)       School       Contact       Religious       Military       Grades       Students       Denomination       Accreditation         123 Special Care Kids (0279)       Martin Nolasco       Martin Nolasco       No       No       PK-02       Giris         14040 Nw 7Th Ave       Martin Nolasco       m.nolasco@123specialCareKidsppec.com       No       No       PK-02       Giris         2894 Nw 79Th Ave       Alina Garza       apgrza@2(koalaaba.com       No       No       KG-05       Coed         2904 The rapy Learning Experience LLs (0923)       Linda D Edwards       No       No       No       KG-03       Coed         2740 Nw 109Th Ferrare       Linda D Edwards       No       No       No       KG-03       Coed                                                                                                    | Filter Selection                                                                                                    |
| 123 Special Care Kids (0279)       Martin Nolasco       No       No       PK.02       Girls         14040 Nw 7Th Ave       m.nolasco@123specialcarekidsppec.com       No       No       PK.02       Girls         Asetter Day Therapy Learning Center (\$122)       Alina Garza       No       No       No       KG-05       Coed         Doral FL 33122       agarza (%koalaaba.com       No       No       No       KG-05       Coed         ABetter Learning Experience Lic (0923)       Linda D Edwards       Linda D Edwards       No       No       KG-03       Coed         2740 Nw 169Th Forrace       Linda D Edwards       Celebrit/widsclubofmg@gmail.com       No       No       KG-03       Coed                                                                                                    | All Private Schools in DADE School District. (690) School Contact Religious Military Grades Students Denomination Acco                                                             |
| A Better Day Therapy Learning Center (8122)     Alina Garza     No     No     KG-05     Coed       2694 Nw 791h Ave     agarza@koalaaba.com     No     No     KG-05     Coed       305-310-4161     agarza@koalaaba.com     No     No     KG-05     Coed       2740 Nw 1091h Terrace     Linda D Edwards     No     No     KG-03     Coed       Mami Gardens FL 33056     celebritykidsclubofmg@gmail.com     No     No     KG-03     Coed                                                                                                    | 123 Special Care Kids (0279)       14040 Nw 7Th Ave     Martin Nolasco       Miami FL 33168     m.nolasco@123specialcarekidsppec.com       786-262-4324     No                     |
| A Better Learning Experience Lic (0923)<br>2740 Nw 160Th Terrace Linda D Edwards Linda D Edwards celebritykidsclubofmg@gmail.com No No KG-03 Coed                                                                                                    | A Better Day Therapy Learning Center (\$122)<br>2894 Nw 79Th Ave<br>Doral FL 33122 aparza/28/oalsaba.com No No KG-05 Coed<br>305-310-4161                                          |
| 304214-0471                                                                                                    | A Better Learning Experience Lic (0923)<br>2740 Nw 109Th Terrace Linda D Edwards<br>Miami Gardens FL 33056 <u>celebritykidsclubofmo@gmail.com</u> No No KG-03 Coed<br>954-214-0471 |

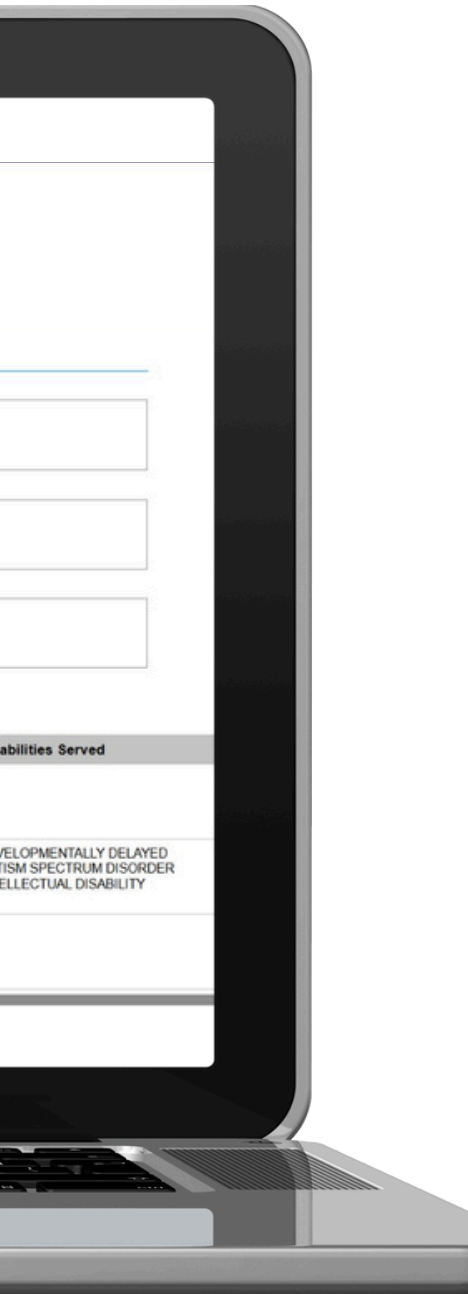

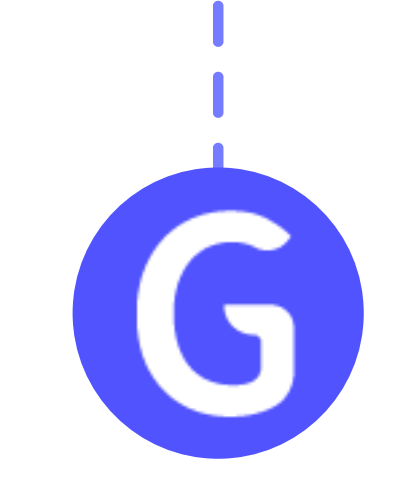

#### Paso 4:

Desliza la página hacia abajo hasta encontrar nuestra institución, Globalia Virtual School.

| Itiami Beach FL 33141<br>005-725-5548       gankatanniami@gmail.com       Tes       No       FN-00       Coed       Jewish         Siddeview Christian School (0464)<br>2201 Sw 261h Street<br>fiami FL 33175<br>00-551-6143       Arianny Vazquez<br>avazcuez@gladeview.org       Yes       No       PK-08       Coed       Baptist         Slobel Connection International School (1358)<br>400 S Dixie Hwy<br>Itami FL 33143<br>86-206-3770       Bill Wu<br>Bill Wu<br>Dibbala School (6388)<br>90 Biscayne Bivd<br>fiami FL 33132       No       No       PK-KG       Coed       FACCS                                                                                                    | and a second second second second second second second second second second second second second second second |                                                                                                    |       |                        |      |       |    |                                                         |                                                                                                    |
|----------------------------------------------------------------------------------------------------|----------------------------------------------------------------------------------------------------|----------------------------------------------------------------------------------------------------|-------|------------------------|------|-------|----|---------------------------------------------------------|----------------------------------------------------------------------------------------------------|
| Stadewiew Christian School (0464)       Arianny Vazquez       FACCS         2201 Sw 26Th Street       avazquez@gladewiew.org       Yes       No       PK-08       Coed       Baptist         3005-551-6143       Stobal Connection International School (1358)       Bill Wu       Bill Wu       No       No       PK-KG       Coed       Coed         400 S Dobie Hwy       Bill Wu       global@gmail.com       No       No       PK-KG       Coed       Coed         305alla School (6388)       Juan Gaona       No       No       No       01-12       Coed       Coed                                                                                                    |                                                                                                    | •                                                                                                    |       | JUMISH                 | Coeu | PN-00 | NO | gankatanmiami@gmail.com                                 | Miami Beach FL 33141<br>305-725-5548                                                                          |
| Slobal Connection International School (1358)       Bill Wu       Bill Wu       No       No       PK-KG       Coed         Mami FL 33143       billwu global@gmail.com       No       No       PK-KG       Coed         Slobal School (6388)                                                                                                    |                                                                                                    |                                                                                                    | FACCS | F                      | Coed | PK-08 | No | Arianny Vazquez Yes avazquez@gladeview.org              | Gladeview Christian School (0464)<br>12201 Sw 26Th Street<br>Miami FL 33175<br>305-551-6143                   |
| Slobalia School (6388)<br>90 Biscayne Bivd Juan Gaona<br>fiami FL 33132 jgaona@globaliavitualschool.com No No 01-12 Coed                                                                                                    |                                                                                                    |                                                                                                    |       |                        | Coed | PK-KG | No | Bill Wu<br>billwu.global@gmail.com No                   | Global Connection International School (1358)<br>8400 S Dixie Hwy<br>Miami FL 31143<br>786-206-3770           |
| 86-600-0247                                                                                                    |                                                                                                    |                                                                                                    |       |                        | Coed | 01-12 | No | Juan Gaona<br>jgaona@globaliavirtualschool.com No       | Giobalia School (6388)<br>990 Biscayne Blvd<br>Miami FL 33132<br>786-500-0247                                 |
| Gids Grace Learning Center (5847)     GIFTED       20 Nv 5Th Ave     Jaimi Bynes     AUTISM SPECTRUM I       iorida City FL 33034     godsgracelearning@gmail.com     Yes     No     PK-12     Coed     Baptist     SPECIFIC LEARNING       66-247-7926     EMOTIONAL/BEHAVIC                                                                                                    |                                                                                                    | GIFTED<br>AUTISM SPECTRUM (<br>SPECIFIC LEARNING<br>EMOTIONAL/BEHAVIC                                                                                               |       | Baptist                | Coed | PK-12 | No | Jaimi Bynes Yes                                         | God's Grace Learning Center (5847)<br>420 Nw 5Th Ave<br>Florida City FL 33034<br>786-247-7926                 |
| GiFTED<br>OCCUPATIONAL THEF<br>OCCUPATIONAL THEF<br>OCCUPATIONAL THEF<br>OCCUPATIONAL THEF<br>OCCUPATIONAL THEF<br>OCCUPATIONAL THEF<br>Denominational SPECIFIC LEARNING<br>SPECIFIC LEARNING<br>PHYSICAL THERAPY<br>SPEECH IMPAIRED                                                                                                    |                                                                                                    | GIFTED<br>OCCUPATIONAL THEF<br>AUTISM SPECTRUM I<br>EMOTIONAL/BEHAVIC<br>SPECIFIC LEARNING<br>PHYSICAL THERAPY<br>SPEECH IMPAIRED                                   |       | Non-<br>Denominational | Coed | PK-06 | No | Isabel Fernandez Yes<br>director@podskidscenter.com Yes | God's Kids (7057)<br>9044 NW 25Th St<br>Doral FL 33172<br>305-591-4144                                        |
| Solden Horizon Academy Of Cutter Bay Inc. (8454)       SPEECH IMPAIRED       INTELLECTUAL DISAE         Solden Horizon Academy Of Cutter Bay Inc. (8454)       Gleyder Gonzalez, Jr.       DEAF OR HARD OF H         Sulfor Bay FL 33189       Info@ghaocb.com       VISUALLY IMPAIRED         Solden Horizon Academy Of Cutter Bay Inc. (8454)       Gleyder Gonzalez, Jr.       No       No       KG-08       Coed       VISUALLY IMPAIRED         Solden Horizon Academy Of Cutter Bay Inc. (8454)       Info@ghaocb.com       No       No       KG-08       Coed       VISUALLY IMPAIRED         Solden Horizon Academy Of Cutter Bay Inc. (8454)       Info@ghaocb.com       No       No       KG-08       Coed       VISUALLY IMPAIRED         Solden Horizon Academy Of Cutter Bay Inc. (8454)       Info@ghaocb.com       No       No       KG-08       Coed       VISUALLY IMPAIRED         Solden Horizon Academy Of Cutter Bay Inc. (8454)       Info@ghaocb.com       EMOTIONAL BEHAVIC       AUTISM SPECTRUM I         Solden Horizon Academy Of Cutter Bay Inc. (8454)       Info@ghaocb.com       Info@ghaocb.com       Info@ghaocb.com |                                                                                                    | SPEECH IMPAIRED<br>INTELLECTUAL DISAE<br>LANGUAGE IMPAIREE<br>DEAF OR HARD OF H<br>VISUALLY IMPAIRED<br>EMOTIONAL/BEHAVIC<br>AUTISM SPECTRUM [<br>DEVELOPMENTALLY I |       |                        | Coed | KG-08 | No | Gleyder Gonzalez, Jr. No<br>info@ghaocb.com             | Golden Horizon Academy Of Cutler Bay Inc. (8454)<br>8601 Sw 199 Street<br>Cutler Bay FL 33189<br>305-882-9108 |

### Globalia School

# i gracias por elegirnos!

## Globalia

School

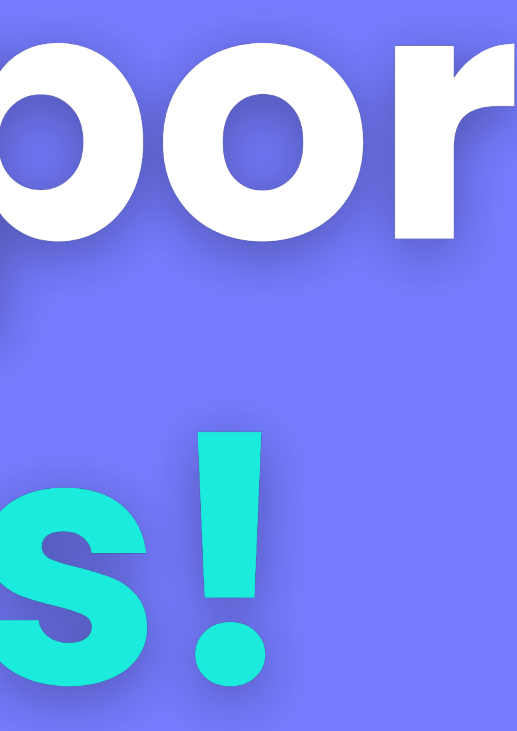

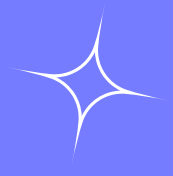